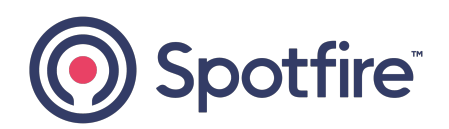

# **Spotfire Statistica®**

### **Options Configuration**

Version 14.3.0 | February 2025

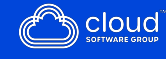

## Contents

| Contents                                             | 2  |
|------------------------------------------------------|----|
| Overview                                             | 3  |
| Default Configuration                                | 5  |
| Installation                                         | 6  |
| Statistica Server Configuration                      | 7  |
| Edit Default Options in Initial Statistica Desktop   | 9  |
| Edit Default Options in Permanent Statistica Desktop | 10 |
| Additional Information 1                             | 1  |
| Spotfire Documentation and Support Services          | 12 |
| Legal and Third-Party Notices                        | L4 |

## Overview

Statistica application preferences are stored in a StatOpts.xml file.

This file is installed with the Statistica application. Users can see these preferences by starting the Statistica application and selecting **Options** menu from the **Home** menu.

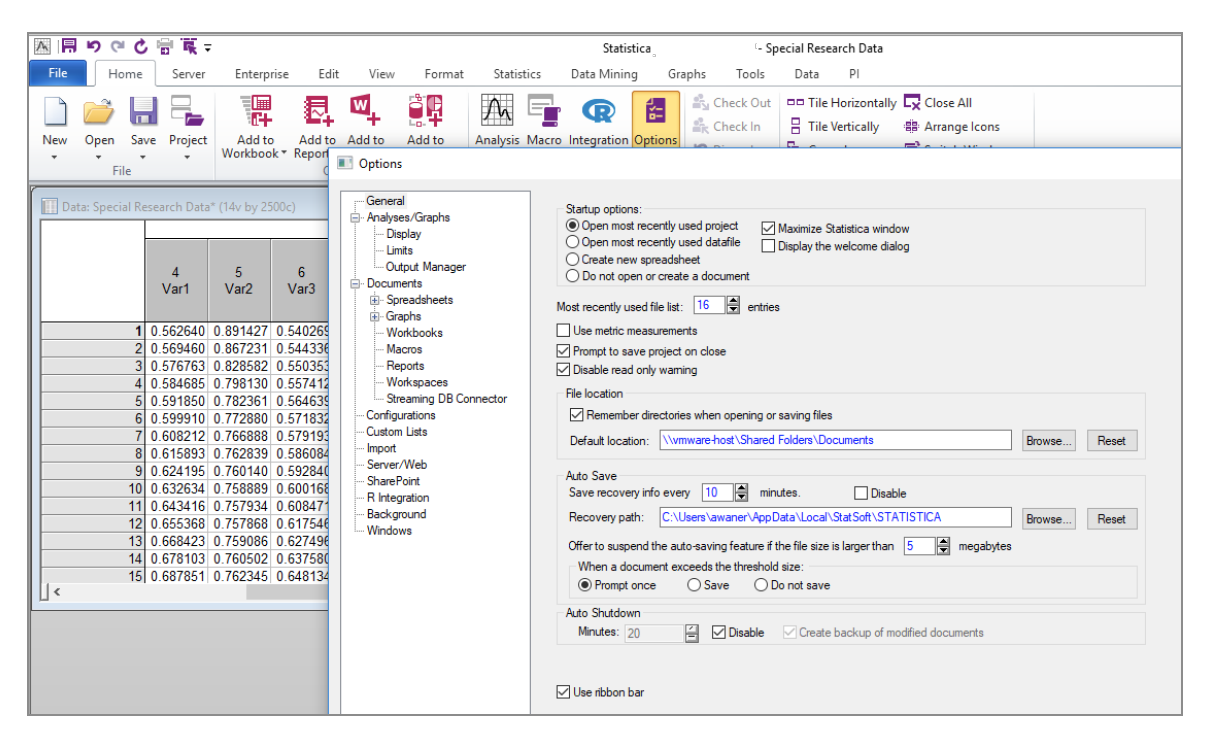

The StatOpts.xml file contains the following preferences:

- Statistica Desktop options:
  - User interface information (including customizations to the desktop user interface)
  - $^\circ~$  Default folder locations to store and look for files
  - Auto-save options
  - ° Auto-shutdown options
  - User prompts (optionally suppress, or control when to show warnings and error messages)

- ° Memory and other performance options
- Server integration options
- Statistica Desktop and Server options for input and output documents:
  - ° Spreadsheet formatting, performance, functionality, ...
  - ° Graph formatting, performance, functionality, ...
  - ° Workbook formatting, performance, functionality, ...
  - ° Macro formatting, performance, functionality, ...
  - ° Report formatting, performance, functionality, ...
  - ° Workspace formatting, performance, functionality, ...
  - $^\circ~$  In-Place Database formatting, performance, functionality,  $\ldots~$

# **Default Configuration**

#### Overview

The default configuration of Statistica options starts each user with a set of predefined and hard coded options, optimized for best performance. If you are using Statistica desktop, you can reconfigure the options and customize the desktop user interface to meet with their specific needs, and from then on, when the user restarts Statistica desktop they can use their own customized configuration. For customization methods related to Statistica Server (WebStatistica) configuration, see Additional Information.

#### **General Configuration**

The configuration starts with a StatOpts.xml file located in the Statistica application path, typically C:\Program Files\Statistica\Statistica X\, where X is the version number of the Statistica installation. This file is set to read-only and contains an XML attribute to forward the application to use the Statistica options located in the Machine Store.

If the StatOpts.xml file is not present at the application path, Statistica tries to locate it in the User Store directly. If the file is not read-only, the XML attribute to forward the application is not defined, and the user has full access to edit files in the Statistica application path (not recommended), then Statistica uses the StatOpts.xml file there but does not go any further.

The Machine Store is the Windows program data, or All Users profile location. Typically this is the C:\ProgramData\StatSoft\Statistica folder. To confirm the location of this program data location, open a Windows command prompt and browse to %allusersprofile%. This file is also set to read-only and contains XML attributes.

If the file is not present in the Machine Store, and the user has access to this location, then another StatOpts.xml is created in this location in a subfolder with the full version of the Statistica application, but Statistica only uses the options in the User Store. If the file is not read-only, the XML attribute to forward the application is not defined, and the user has full access to edit files in the Machine Store (not recommended), then Statistica uses the StatOpts.xml file there and go no further.

The User Store is the Windows user profile location, which is typically in the C:\Users\<username>\AppData\Roaming\StatSoft\Statistica\<full Statistica version> folder. To confirm the user profile location, open a Windows command prompt and browse to **%userprofile%**. This file is only created after Statistica desktop is started for the first time. This is the file that is edited whenever options or customizations are made during the user's session.

## Installation

You must configure the StatOpts.xml file only after you complete the following installations.

#### Single User

The StatOpts.xml files are created directly during the installation process (hard coded as part of the installation process). The default StatOpts.xml file is created in the Statistica application path and Machine Store as described in the Default Configuration section. The StatOpts.xml file is created in the User Store the first time the user starts Statistica.

#### Statistica Server Workstation Installation

The Workstation Installation that comes as part of a Statistica Server or Concurrent Statistica installation is different from the single user installation as the server installation procedure must be performed first. After the server has been installed, it creates the workstation installation media that includes an opportunity to customize the StatOpts.xml file. This StatOpts.xml file is placed in the Statistica application path and Machine Store before running the installation process on each workstation.

In the Statistica application path on the server, folders are created for the 32-bit (Workstation Installer 32) and 64-bit (Workstation Installer 64) versions of the Statistica Server workstation. When users run the setup.exe located in either of these folders, the installation process looks up and copies the StatOpts.xml file to the Statistica application path on the workstation. It then looks in the same source folder for the StatOpts.xml file and copies it to the Machine Store on the workstation (renaming it to StatOpts.xml when copied). The options cannot typically be directly influenced using these files unless changes are made to make the Statistica application path or Machine Store fully accessible to all the users on the workstation (not recommended). Other methods for customizing the options files are available in Statistica 9 and later.

# **Statistica Server Configuration**

#### Overview

A Statistica Server installation involves both, the desktop Statistica and WebStatistica. After you load and configure desktop Statistica options, you can perform Statistica Server related configurations.

When using the web interface, most of the options are defined on the UI and are not stored in the StatOpts.xml file. However, the StatOpts.xml file located on the server is still used to define some of the options for the input and output documents, such as default spreadsheet and graph layouts.

#### Details

In Statistica 11 and earlier, the StatOpts.xml files located in the Statistica application folder could have its file attribute set to not read only, and have the XML attribute that forwards to the next store removed, and further customized to allow an administrator to define these options.

For Statistica 12 and later, the administrator can define a new string value called ConfigPath in the HKEY\_LOCAL\_MACHINE\SOFTWARE\Classes\Statistica.Application registry key, and define the fully qualified path location to a StatOpts.xml file to use on the server.

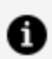

Note: Remember the following points about the ConfigPath.

- When defining the ConfigPath, ensure that the path ends with a backward slash (\), for example, C:\Statistica Options\"\
- This path location must be fully accessible (everything except full control) to the user running the WebStatistica Service on the Statistica Server. By default, it is the local server SYSTEM user. The SYSTEM user account is created by the operating system during installation and is typically used to run services.

To create a StatOpts.xml file to use for desktop Statistica or WebStatistica, an administrator can open a Statistica desktop instance with the default setup, edit the options to meet the required need, being very careful to only use file paths that are available to all users, close Statistica desktop, and then copy the StatOpts.xml file from the administrator's User Store.

# Edit Default Options in Initial Statistica Desktop

#### Overview

In Statistica desktop 10 and later, you can predefine the default options used when Statistica desktop is first launched. So, instead of using the default options as configured out of the box, an administrator can predefine a set of options that the user has to start with. However, after the user logs in to Statistica for the first time, they can customize the settings.

#### Details

This is accomplished by creating a DefOpts.xml file and placing it into the Statistica application path. To create a DefOpts.xml file to use, an administrator must open a Statistica desktop instance with the default setup, edit the options to meet the required need, being very careful to only use file paths that are available to all users, close Statistica desktop, copy the StatOpts.xml file from the administrator's User Store into a temporary location, rename it to DefOpts.xml, and paste it into the Statistica application path.

Additional functionality is available: By manually editing the DefOpts.xml file, the administrator can preconfigure the options so that ribbon bars are never available (in case customized menus or buttons are required). The administrator needs to add the UseRibbonBar=0 attribute to the General element of the active configuration.

In the following example, the attribute is added to the General element with the Initial configuration:

```
<?xml version="1.0" encoding="UTF-8"?>
<StatOptsActiveConfig="Initial">
<Initial><General UseRibbonBar="0"/></Initial></StatOpts>
```

# Edit Default Options in Permanent Statistica Desktop

#### Overview

In Statistica desktop, you can predefine the list of options to use every time Statistica is launched. So, instead of using the default options as configured out of the box, an administrator can predefine a set of options that the user has to start with. In this way, users can't edit options.

#### Details

The administrator can define a new string value called ConfigPath in the HKEY\_LOCAL\_ MACHINE\SOFTWARE\Classes\Statistica.Application registry key, and define the fully qualified path location to a StatOpts.xml file to use on the server.

0

Note: The path information must end in a  $\$  for example C:\Statistica Options

This path location must be fully accessible (everything except full control) to the users running Statistica desktop and the user running the WebStatistica Service on the Statistica Server (by default it is the local server SYSTEM user).

The administrator also defines a new string called DontForceUserStore in the same HKEY\_LOCAL\_MACHINE\SOFTWARE\Classes\Statistica.Application registry key, and define the value of true.

To create a StatOpts.xml file to use for either case, an administrator can open a Statistica desktop instance with the default setup, edit the options to meet the required need, being very careful to only use file paths that are available to all users, close Statistica desktop, and then copy the StatOpts.xml file from the administrator's User Store.

After the StatOpts.xml file is ready, it can be copied in the prepared path to use (for example, C:\Statistica Options) and the file needs to be set to read only. This prevents users from editing and not have file locking issues.

# **Additional Information**

There is a special command line argument available for Statistica desktop that the user can use to define which StatOpts.xml file to use when running Statistica. Information on this functionality is available in the Statistica help.

 /statopts= The Statistica options file, statopts.xml, contains all user customizations and settings. These include the settings on the Tools - Options pages, customization of menus/toolbars, dialog positions, and more. By default, Statistica uses the statopts.xml file located in user-specific data area, for example, C:\Documents and Settings\USERNAME\Application Data\StatSoft\statopts.xml, where USERNAME is your specific username.

When this command-line parameter is used, it overrides the default location of the statopts.xml file. The parameter immediately after the "=" is the full path name of the Statistica options file to use. For example:

statist.exe /statopts=c:\testdir\statopts.xml

However, there are two limitations to this command line argument functionality:

- If using Statistica Enterprise Manager, when editing reports or running reports in desktop Statistica, the StatOpts.xml in the User Store can still be used.
- To use this functionality you have to grant users everything except full control (read/write/execute) on the folder containing this file and you cannot set the file attribute to read-only. This avoids all users writing to the same file and there might be file locking issues if using Citrix or Terminal Services desktop Statistica.

# Spotfire Documentation and Support Services

For information about this product, you can read the documentation, contact Spotfire Support, and join Spotfire Community.

#### How to Access Spotfire Documentation

Documentation for Spotfire products is available on the Product Documentation website, mainly in HTML and PDF formats.

The Product Documentation website is updated frequently and is more current than any other documentation included with the product.

#### **Product-Specific Documentation**

The documentation for this product is available on Spotfire Statistica<sup>®</sup> Product Documentation page.

#### How to Contact Support for Spotfire Products

You can contact the Support team in the following ways:

- To access the Support Knowledge Base and getting personalized content about products you are interested in, visit our product Support website.
- To create a Support case, you must have a valid maintenance or support contract with a Cloud Software Group entity. You also need a username and password to log in to the product Support website. If you do not have a username, you can request one by clicking **Register** on the website.

#### How to Join Spotfire Community

Spotfire Community is the official channel for Spotfire customers, partners, and employee subject matter experts to share and access their collective experience. Spotfire Community offers access to Q&A forums, product wikis, and best practices. It also offers access to

extensions, adapters, solution accelerators, and tools that extend and enable customers to gain full value from Spotfire products. In addition, users can submit and vote on feature requests from within the Spotfire Ideas Portal. For a free registration, go to Spotfire Community.

# Legal and Third-Party Notices

SOME CLOUD SOFTWARE GROUP, INC. ("CLOUD SG") SOFTWARE AND CLOUD SERVICES EMBED, BUNDLE, OR OTHERWISE INCLUDE OTHER SOFTWARE, INCLUDING OTHER CLOUD SG SOFTWARE (COLLECTIVELY, "INCLUDED SOFTWARE"). USE OF INCLUDED SOFTWARE IS SOLELY TO ENABLE THE FUNCTIONALITY (OR PROVIDE LIMITED ADD-ON FUNCTIONALITY) OF THE LICENSED CLOUD SG SOFTWARE AND/OR CLOUD SERVICES. THE INCLUDED SOFTWARE IS NOT LICENSED TO BE USED OR ACCESSED BY ANY OTHER CLOUD SG SOFTWARE AND/OR CLOUD SERVICES OR FOR ANY OTHER PURPOSE.

USE OF CLOUD SG SOFTWARE AND CLOUD SERVICES IS SUBJECT TO THE TERMS AND CONDITIONS OF AN AGREEMENT FOUND IN EITHER A SEPARATELY EXECUTED AGREEMENT, OR, IF THERE IS NO SUCH SEPARATE AGREEMENT, THE CLICKWRAP END USER AGREEMENT WHICH IS DISPLAYED WHEN ACCESSING, DOWNLOADING, OR INSTALLING THE SOFTWARE OR CLOUD SERVICES (AND WHICH IS DUPLICATED IN THE LICENSE FILE) OR IF THERE IS NO SUCH LICENSE AGREEMENT OR CLICKWRAP END USER AGREEMENT, THE LICENSE(S) LOCATED IN THE "LICENSE" FILE(S) OF THE SOFTWARE. USE OF THIS DOCUMENT IS SUBJECT TO THOSE SAME TERMS AND CONDITIONS, AND YOUR USE HEREOF SHALL CONSTITUTE ACCEPTANCE OF AND AN AGREEMENT TO BE BOUND BY THE SAME.

This document is subject to U.S. and international copyright laws and treaties. No part of this document may be reproduced in any form without the written authorization of Cloud Software Group, Inc.

Statistica, Spotfire, Process Tree Viewer, Process Data Explorer, Predictive Claims Flow, Live Score, Electronic Statistics Textbook, and Data Health Check, are either registered trademarks or trademarks of Cloud Software Group, Inc. in the United States and/or other countries.

This document includes fonts that are licensed under the SIL Open Font License, Version 1.1, which is available at: https://scripts.sil.org/OFL

Copyright (c) Paul D. Hunt, with Reserved Font Name Source Sans Pro and Source Code Pro.

Cloud SG software may be available on multiple operating systems. However, not all operating system platforms for a specific software version are released at the same time. See the "readme" file for the availability of a specific version of Cloud SG software on a specific operating system platform.

THIS DOCUMENT IS PROVIDED "AS IS" WITHOUT WARRANTY OF ANY KIND, EITHER EXPRESS OR IMPLIED, INCLUDING, BUT NOT LIMITED TO, THE IMPLIED WARRANTIES OF MERCHANTABILITY, FITNESS FOR A PARTICULAR PURPOSE, OR NON-INFRINGEMENT.

THIS DOCUMENT COULD INCLUDE TECHNICAL INACCURACIES OR TYPOGRAPHICAL ERRORS. CHANGES ARE PERIODICALLY ADDED TO THE INFORMATION HEREIN; THESE CHANGES WILL BE INCORPORATED

IN NEW EDITIONS OF THIS DOCUMENT. CLOUD SG MAY MAKE IMPROVEMENTS AND/OR CHANGES IN THE PRODUCT(S), THE PROGRAM(S), AND/OR THE SERVICES DESCRIBED IN THIS DOCUMENT AT ANY TIME WITHOUT NOTICE.

THE CONTENTS OF THIS DOCUMENT MAY BE MODIFIED AND/OR QUALIFIED, DIRECTLY OR INDIRECTLY, BY OTHER DOCUMENTATION WHICH ACCOMPANIES THIS SOFTWARE, INCLUDING BUT NOT LIMITED TO ANY RELEASE NOTES AND "README" FILES.

This and other products of Cloud SG may be covered by registered patents. For details, please refer to the Virtual Patent Marking document located at https://www.cloud.com/legal.

Copyright © 1995-2025. Cloud Software Group, Inc. All Rights Reserved.